### **Requests - Actions**

#### Jan Stabl

January 25<sup>th</sup>, 2025, version 0.1

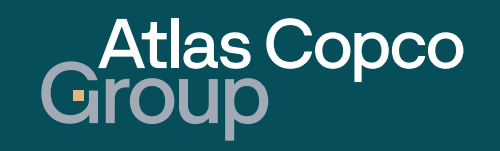

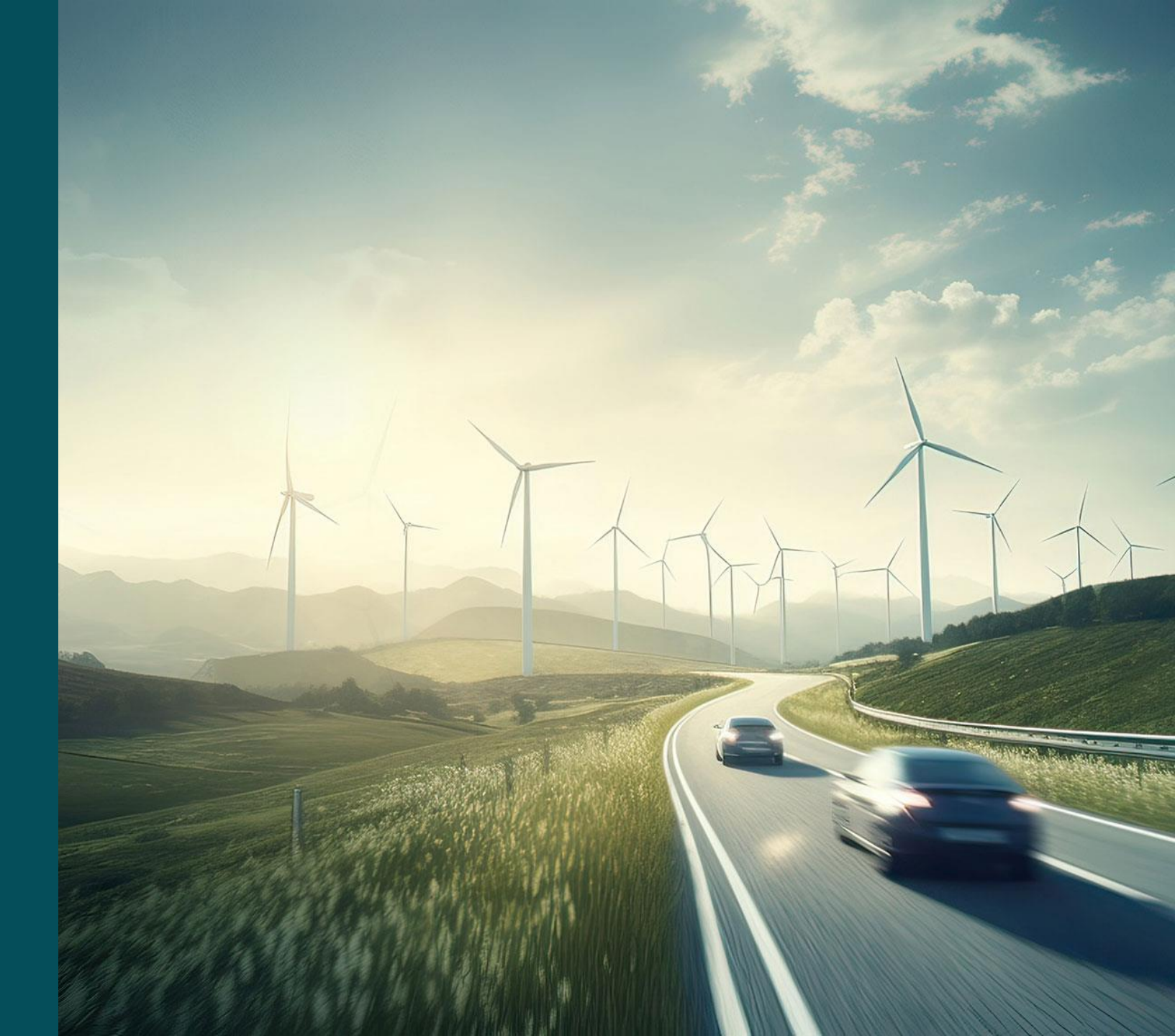

### Agenda

- 1. Navigation
- 2. <u>New Action</u>

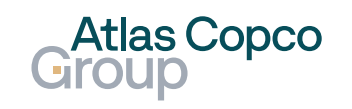

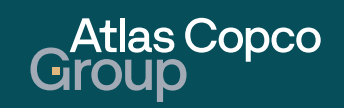

#### Navigation from Dashboard

 You can access the Actions overview directly from the Dashboard by clicking the Go to 'Actions' icon.

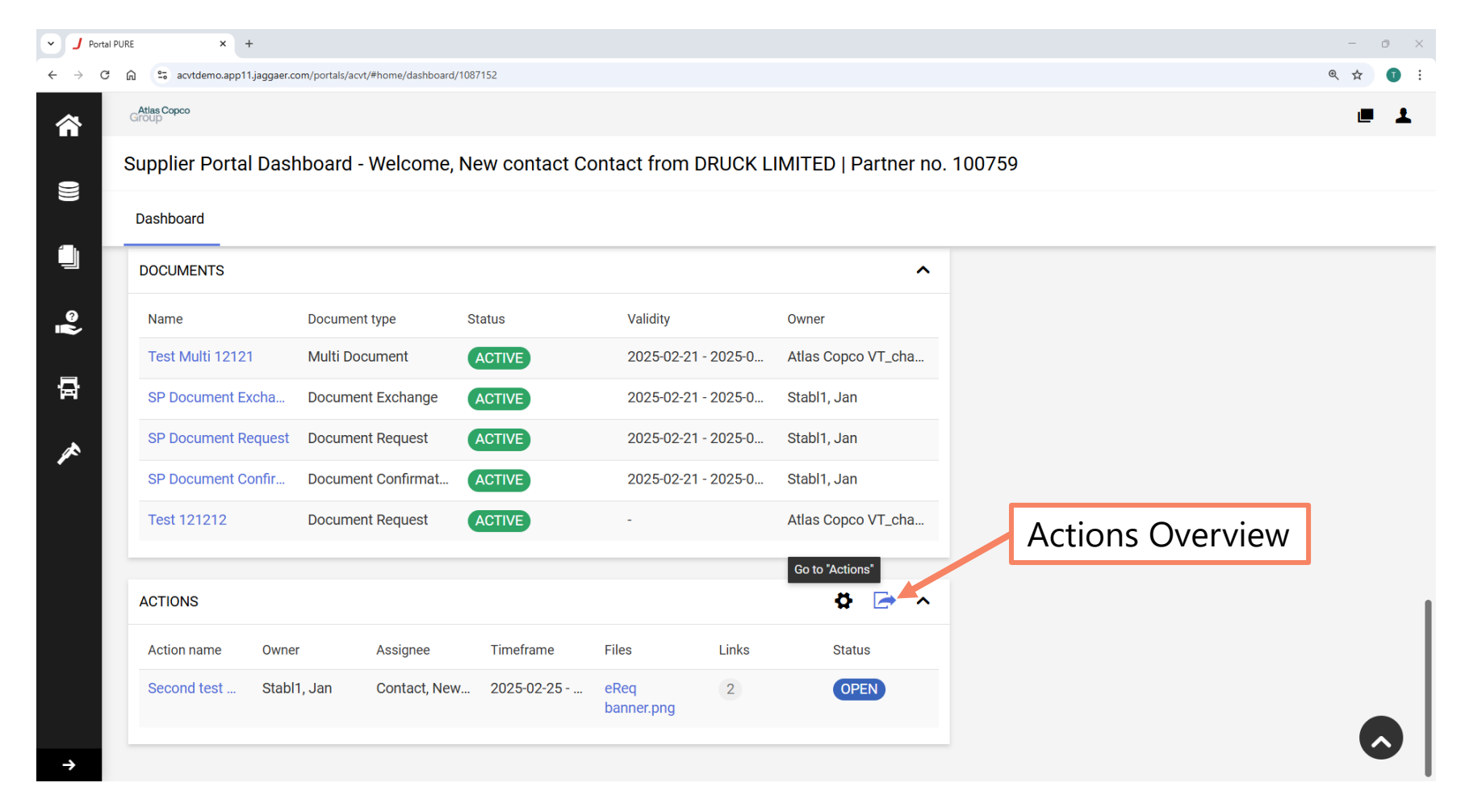

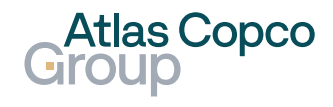

#### Navigation to Actions Overview

- To navigate to the Actions Overview, click on the Requests icon on the left side of the screen.
- Select the Actions button from the expanded menu.

| Portal PURE  | × +                                          |                    |                             |               |                        |                    | - c              |
|--------------|----------------------------------------------|--------------------|-----------------------------|---------------|------------------------|--------------------|------------------|
|              | cvtdemo.app11.jaggaer.com/portals/acvt/#home | /dashboard/1087152 |                             |               |                        |                    | @ ☆              |
| Home         | Atlas Copco<br>Group                         |                    |                             |               |                        |                    | ۲                |
|              | Supplier Portal Das                          | hboard - Welco     | ome, New contact Contact fr | om DRUCK LIMI | TED   Partner no. 1007 | 59                 |                  |
| Primary data | Dashboard                                    |                    |                             |               |                        |                    |                  |
| Documents    |                                              |                    |                             |               |                        |                    |                  |
|              |                                              |                    |                             |               | ^                      |                    | _                |
| Requests     | Requests                                     | Act                | ions Overview               | Status        |                        | TRAINING MATERIALS |                  |
| SCM          | RFQ Pure                                     | Act                |                             | Sent          |                        |                    |                  |
|              | Actions                                      |                    | 2025-02-04 14:58            | Sent          | BLACKBOARE             | )                  | ^                |
| Quality      | 6000786243                                   | 1                  | 2025-01-24 12:10            | Sent          | Title                  | Created date       | Comment          |
|              | 6000786175                                   | 2                  | 2025-01-17 09:28            | Sent          | Compa                  | 2025-02-14 09:12   | Company Holiday  |
|              | 6000786168                                   | 4                  | 2025-01-16 12:41            | Sent          |                        |                    | from 17.02.2025- |
|              | 6000786167                                   | 2                  | 2025-01-16 11:04            | Sent          | Weihna                 | 2019-11-18 11:23   | 2431.12.2019     |
|              | 6000786159                                   | 2                  | 2025-01-15 14:56            | Sent          |                        | 2017 11 10 1120    | 2                |
|              | 6000786158                                   | 2                  | 2025-01-15 14:52            | Sent          |                        |                    |                  |
|              | 6000786000_LJ12                              | 1                  | 2025-01-09 14:24            | Sent          |                        |                    |                  |
|              | 6000786000_LJ11                              | 1                  | 2025-01-09 14:23            | Sent          |                        |                    |                  |
|              | (i) More                                     |                    |                             |               |                        |                    |                  |

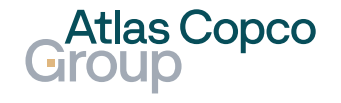

Filter

 Actions can be filtered by their status. The filter menu is in the upper right corner.

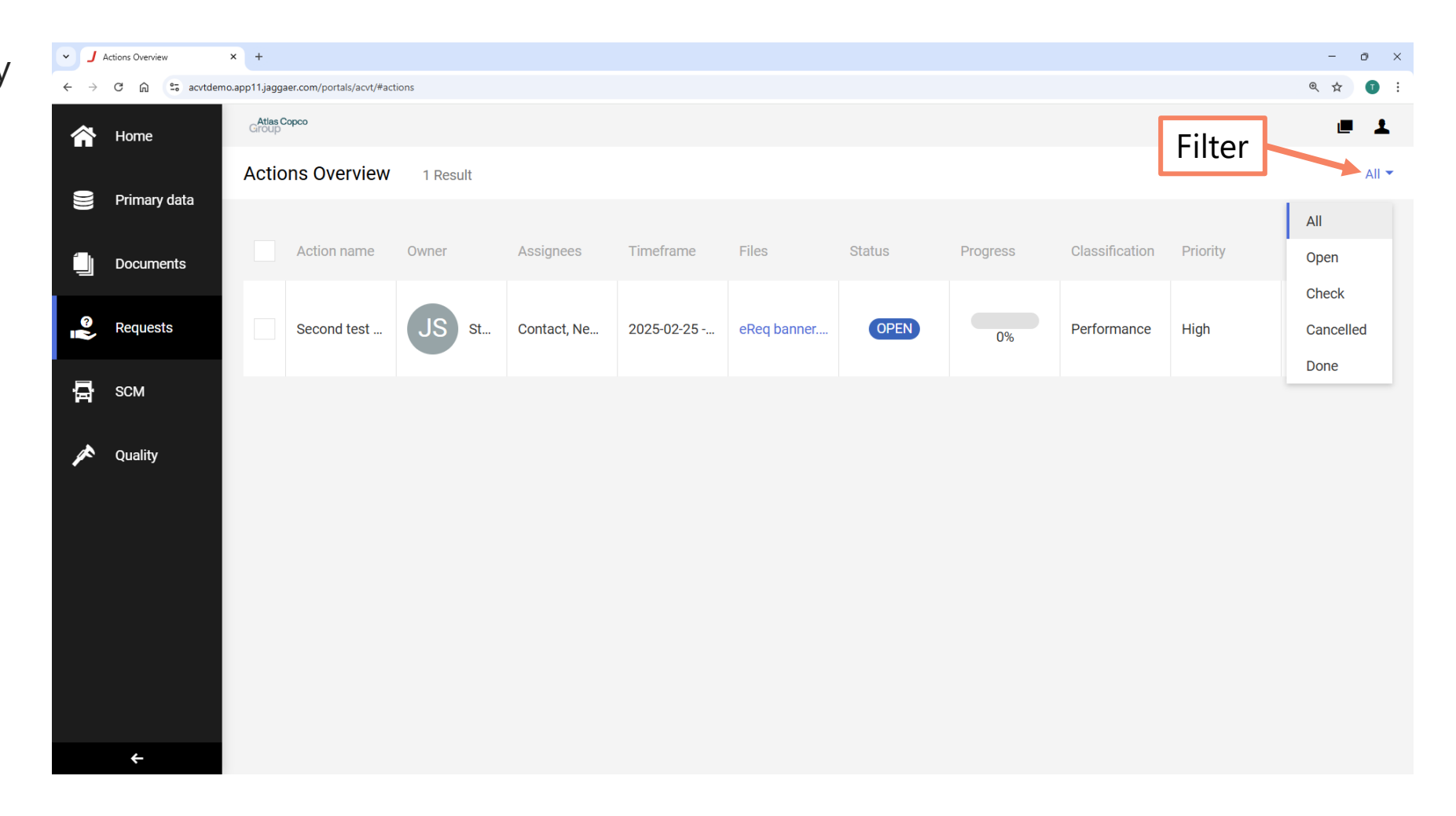

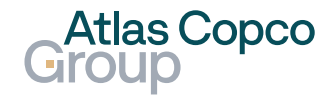

Atlas Copco Group

### **Email notification**

- A new Action is notified by email.
- You can use the link in the email to access the supplier portal.

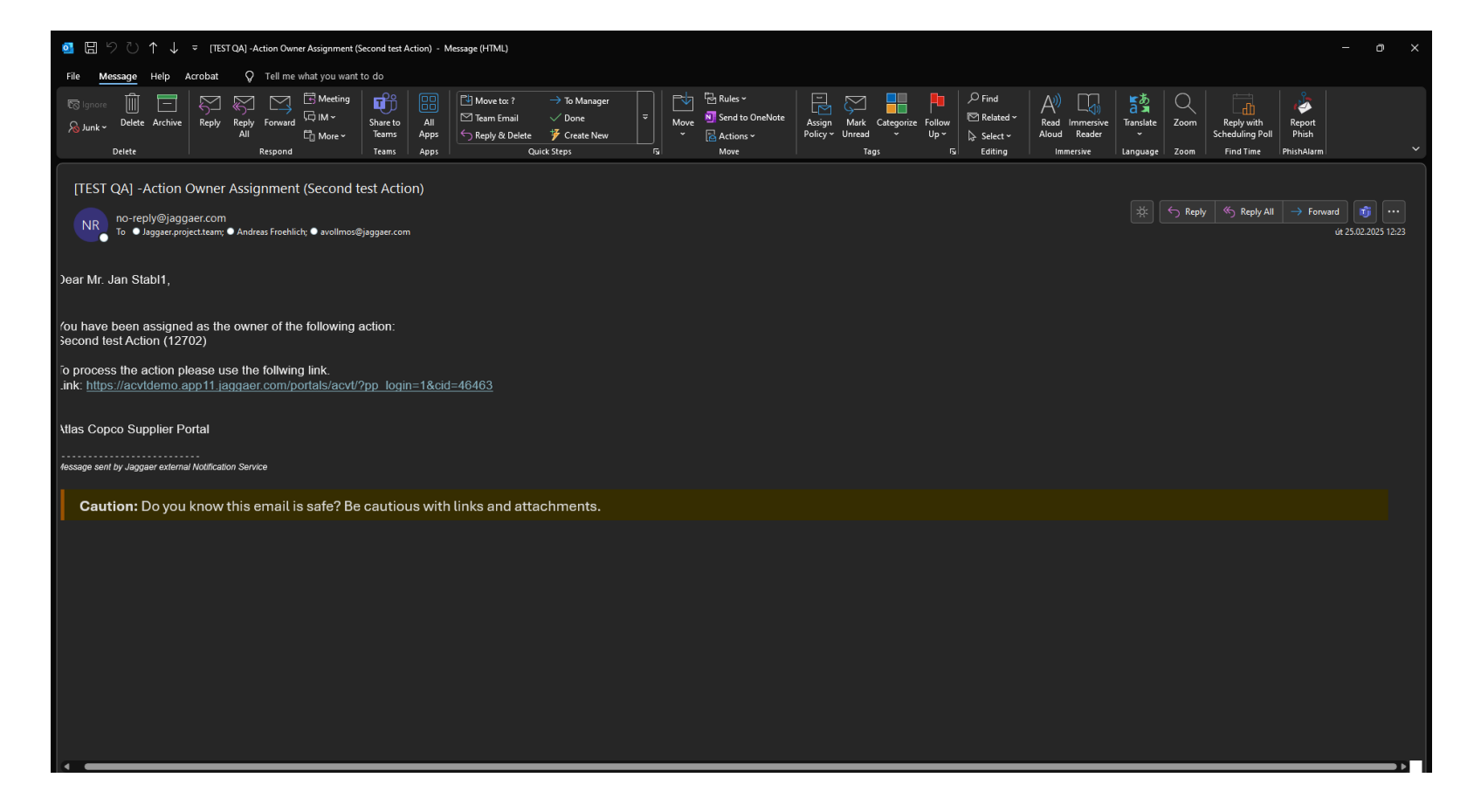

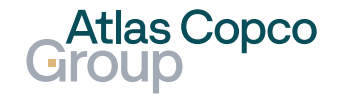

#### **Actions Overview**

- At the same time, the new Action becomes visible in the Actions Overview.
- Its initial status is Open as no action has been taken yet.
- Click on the Pen icon to open the details of the action.

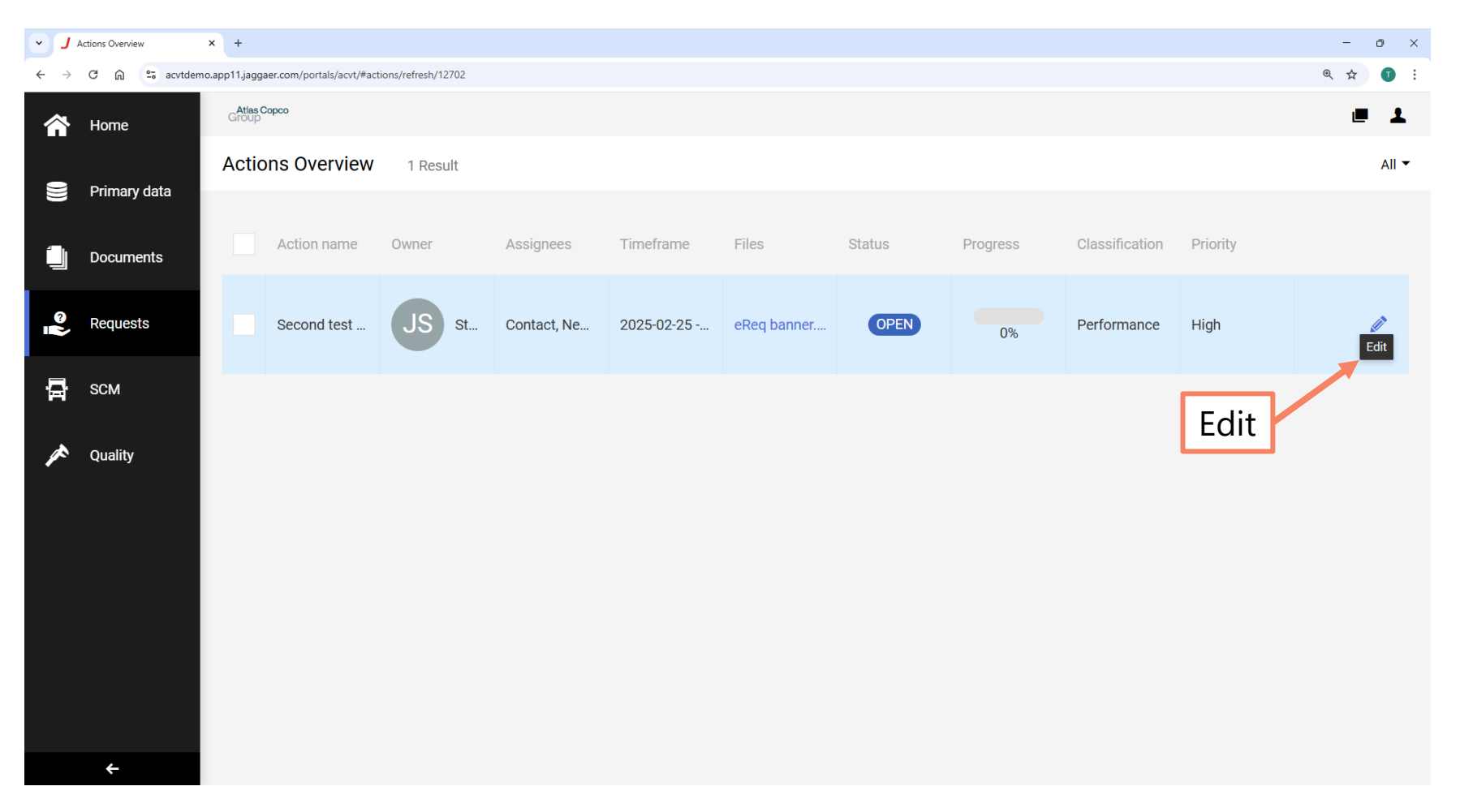

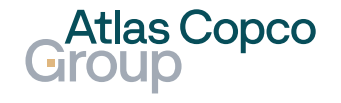

#### Action Task

 In the Action Task section, you can see the details of the action set up by the buyer.

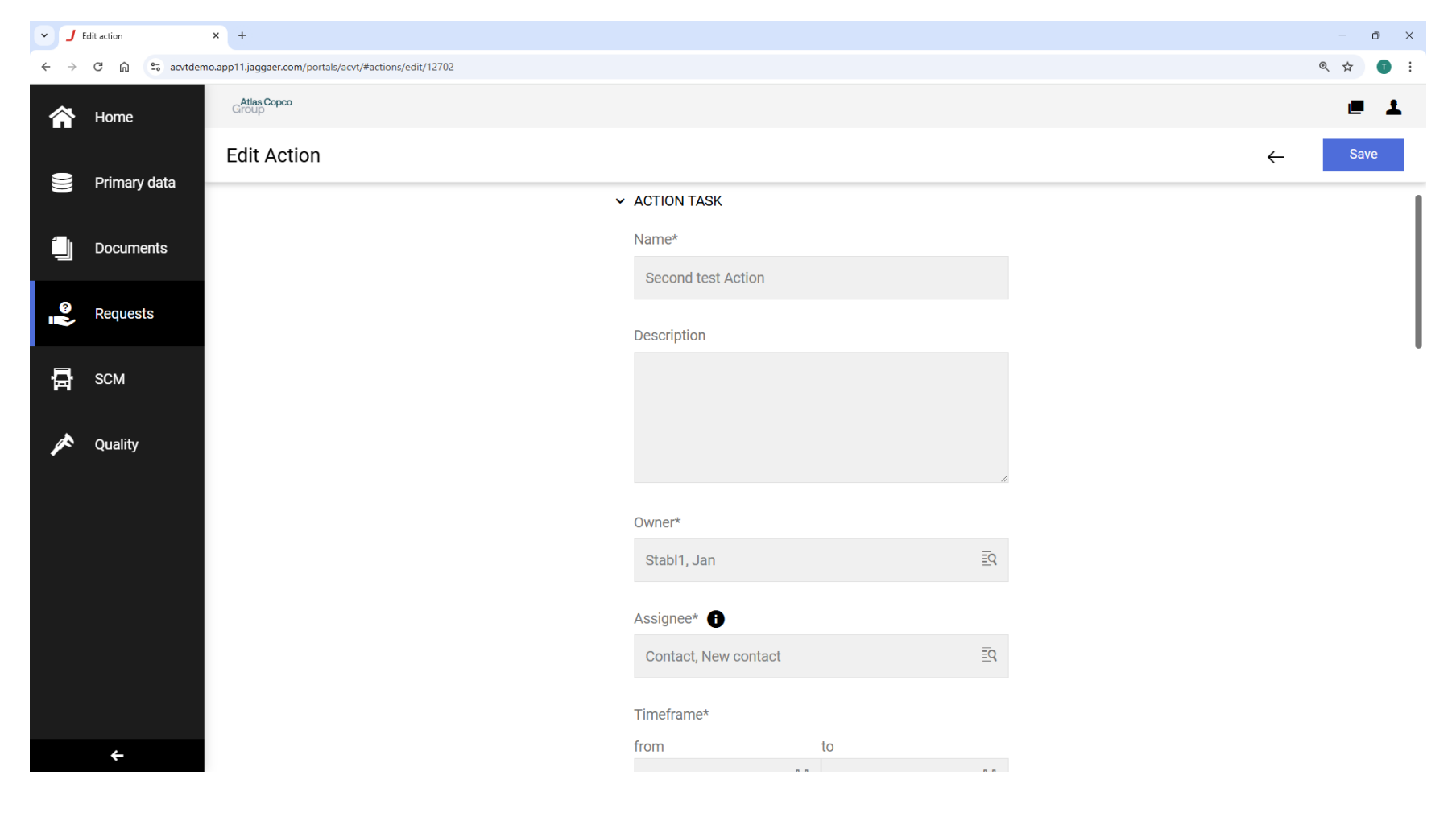

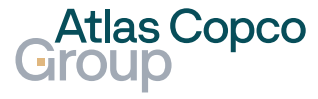

#### **Action Details**

- In the Action Details section, you can change the status, add progress updates, and leave feedback.
- Files can also be uploaded.
- Save the details by clicking the Save button.

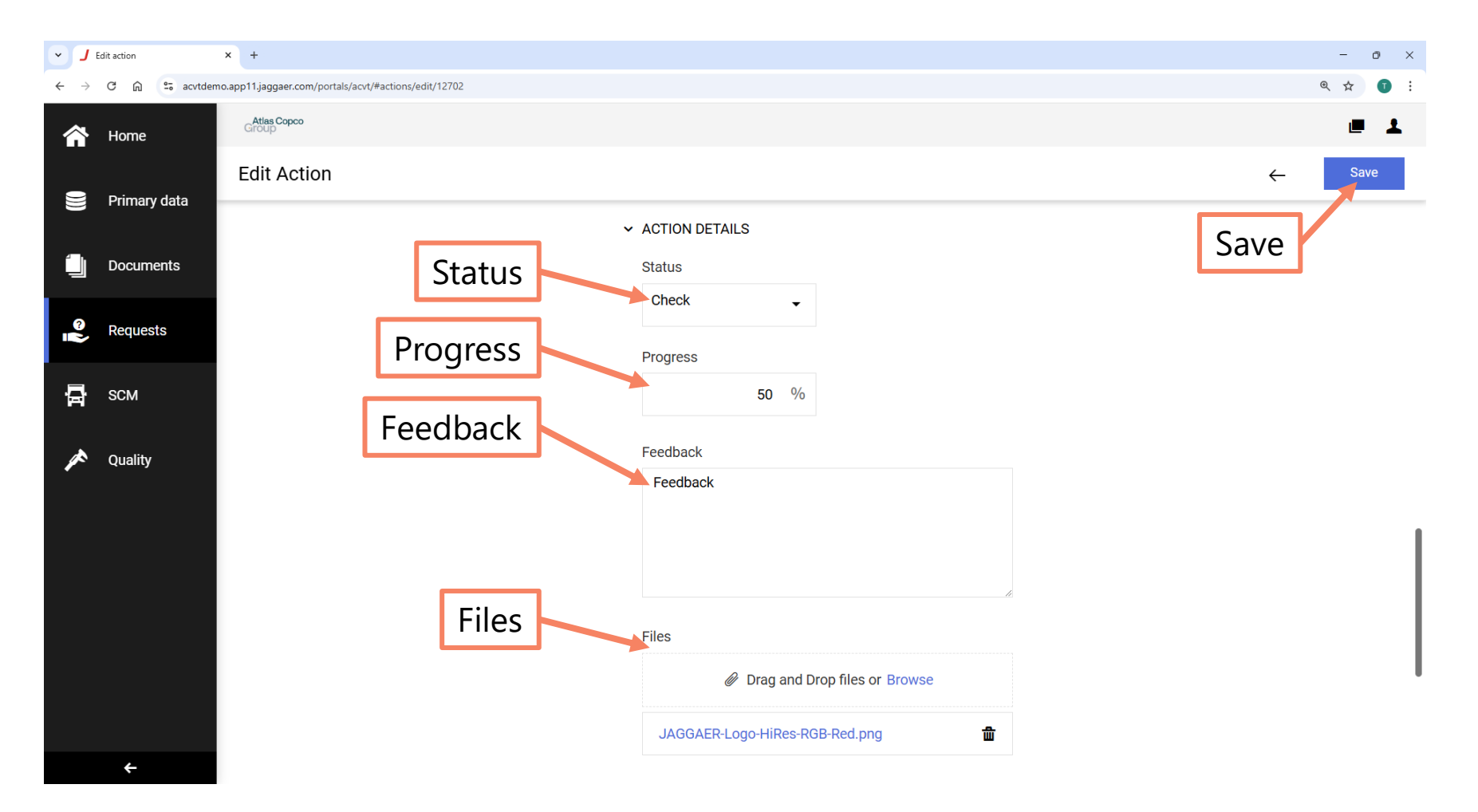

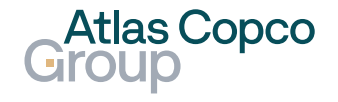

### New Action Status changed

 After saving, the status of the actions is changed and the progress is displayed in the Actions Overview.

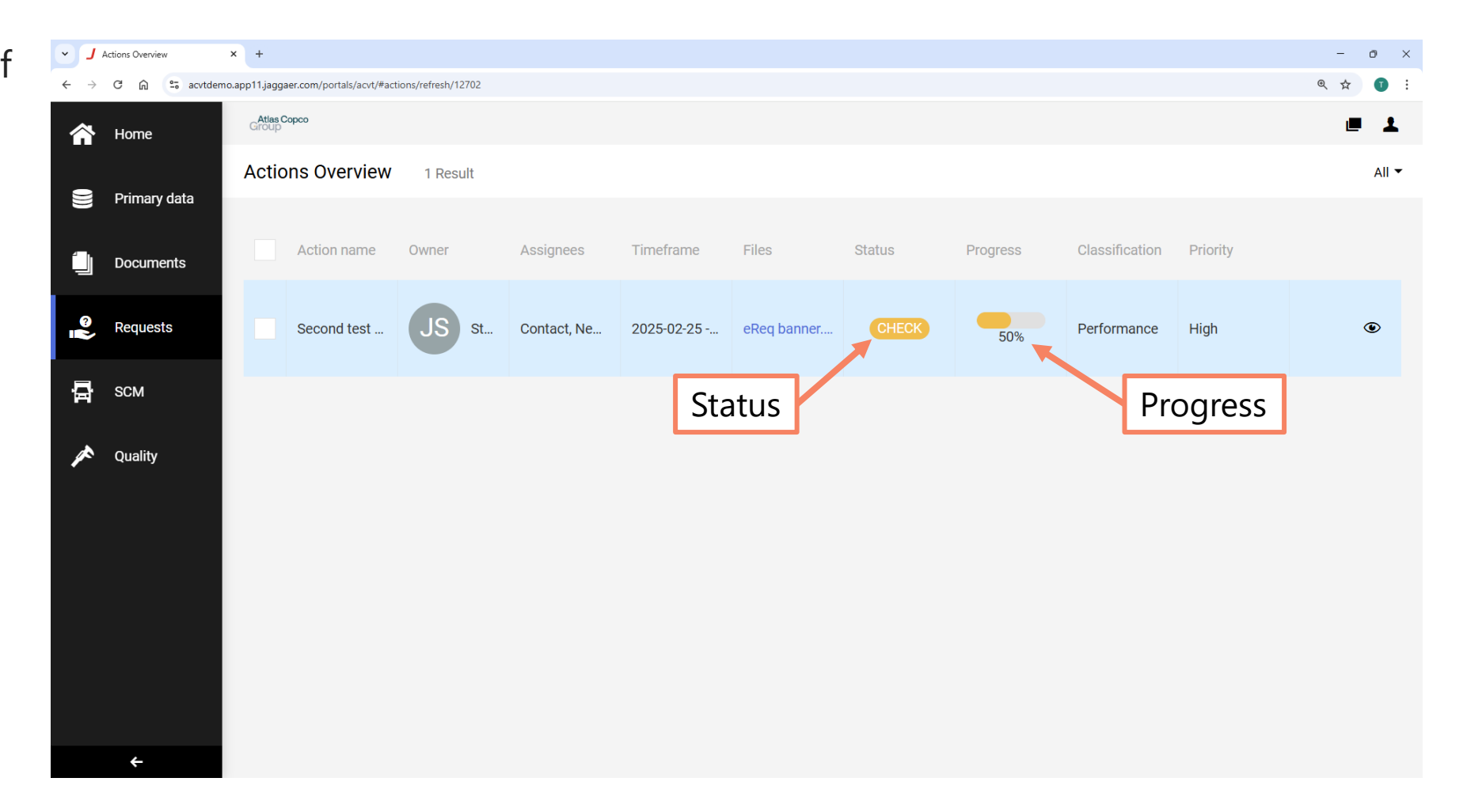

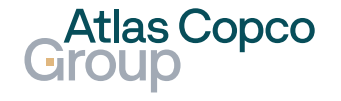

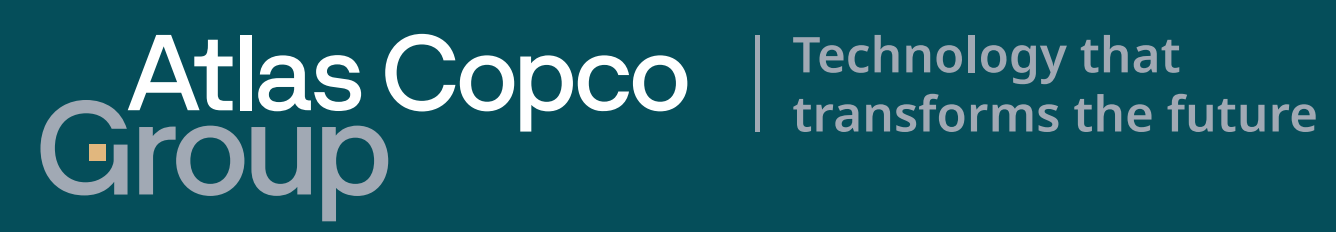